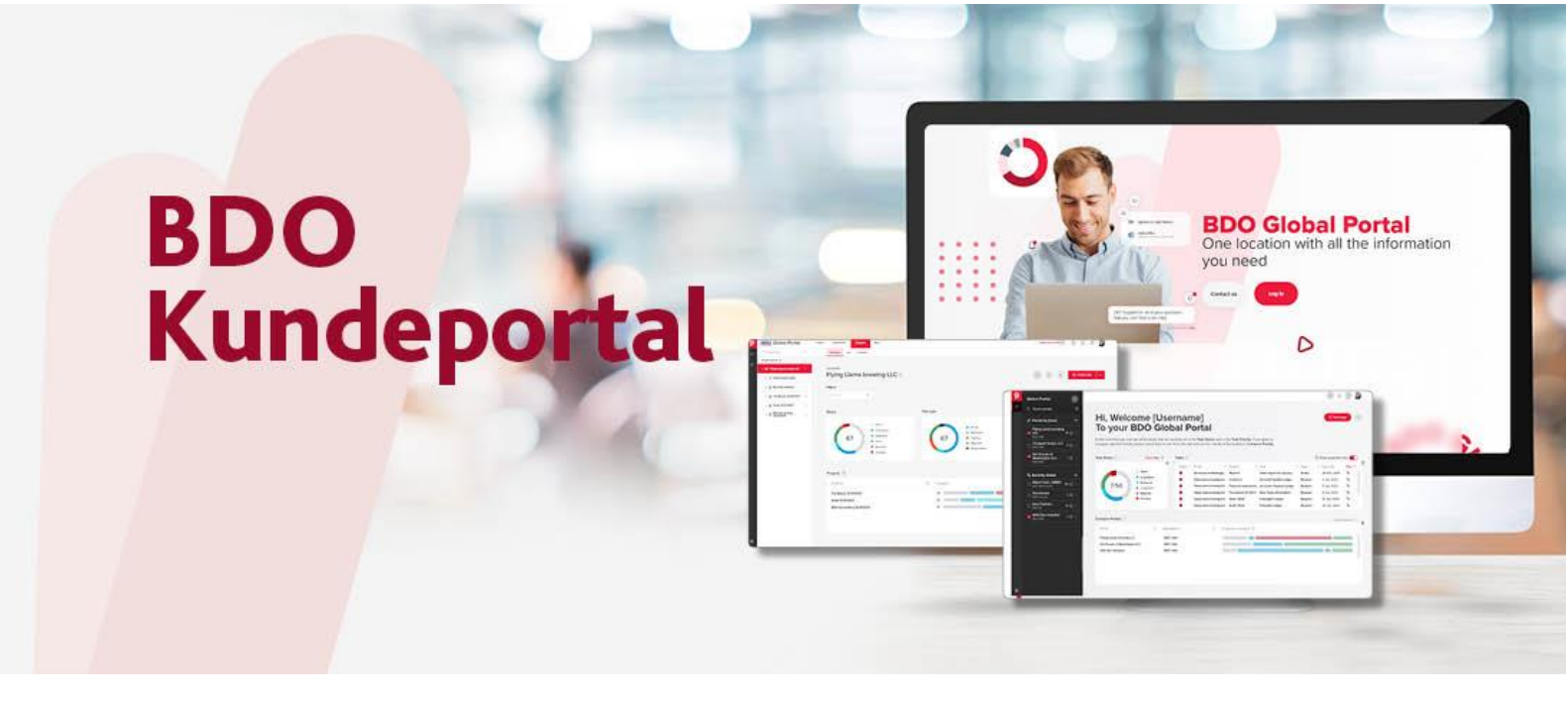

# Innlogging for kunder

| • | Førstegangsinnlogging for kunder | s. 2 |
|---|----------------------------------|------|
| • | Hvis du ikke for logget deg inn  | s. 3 |

## Førstegangsinnlogging for kunder

#### 1. Du vil motta en invitasjon via email

Invitasjonen blir sendt fra <u>noreply@bdo.global</u> og kan havne i spamfilter/junkmail, det er derfor viktig at også sjekke søppelkassen om du ikke mottatt invitasjonen. Klikk på linken for å akseptere invitasjonen, da blir du sendt videre til plattformen.

Hvis du vet at din BDO-kontakt lagt deg til som bruker, så trenger du ikke å vente på en invitasjon på e-post. Du kan gå direkte til <u>https://portal.bdo.global/NO/</u> og følge stegen videre.

#### 2. Skriv inn passord og trykk på Logg på

Du benytter samme passord som du bruker for å logge deg på din e-postkonto. Man velger altså ikke noe nytt passord, det er alltid samme som din e-postkonto.

#### 3. Les igjennom brukervillkårene og trykk på «Godta»

#### 4. Trykk neste for å sette opp to-faktor autentisering

Microsoft "Authenticator App" er satt som standard verifiseringsmetode. Dersom du ønsker å benytte en annen verifiseringsmetode, trykk på "Jeg vil konfigurere en annen metode". Her kan du velge "Telefon", og velge å motta verifiseringskode på SMS. I denne veiledningen velger vi verifiseringskode på SMS.

#### 5. Klikk på «Jeg vil konfigurere en annen metode» og velg «Telefon»

Fyll ut ditt telefonnummer og velg om du vil ha kode på SMS eller hvis du vil bekrefte i ett telefonsamtal. Vi velger kode via SMS.

Når du valgt så kommer det ett sms med en kode som du skal fylle ut for å registrere din telefon. Klikk deretter på neste og fullfør.

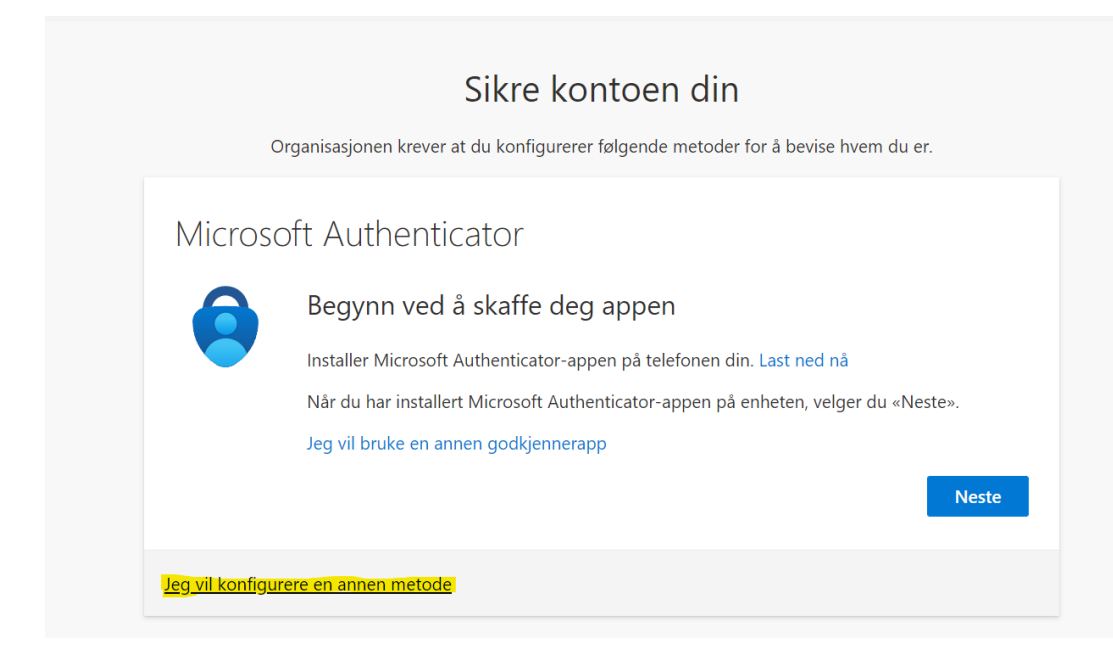

#### 6. Nu er registrering klar!

Neste gang du logger deg inn vil du trenge å fylle ut ditt passord og det vil komme en kode på sms som du bruker som to-faktor autentisering.

### Hvis du ikke for logget deg inn

Vi bruker 2 faktor autentisering som gjør innloggingsprosessen sikker, den ser til at ikke feil personer får tilgang til kundeportalen. Denne 2 faktor autentisering styrs av Microsoft, dette betyder at 2 faktor autentiseringen er knyttet til din e-postadresse og telefon, vi styr heller ikke passordet som du bruker når du logger deg inn, det er samme passord som du bruker for din e-post. Her er et par tips du kan teste hvis du ikke kommer deg inn:

• Se til at du bruker riktig e-postadresse. Mange bedrifter har flere e-postadresser knytt til samme innboks, det er viktig å bruke hoved e-postadressen. Dette kan dere kontrollere hos deres IT miljø.

• Hvis du har byttet passord for din e-postadresse og det nye passordet ikke fungerer for innlogging, må du prøve det gamle passordet. Det kan ta noe tid for passordet å oppdateres seg på flere steder.

• Prøv at logge deg inn via et gjestevindu. Iblant kan cookies in webleseren stoppe innlogging hvis den har historikk som Microsoft ikke stoler på. Da kan det hjelpe at logge seg inn via gjestevindu eller at clear cookies and catch i webleseren.

• Om du har byttet telefon, telefonnummer eller sim-kort så må man tilbakestille tofaktorautentiseringen, dette gjør vi på support. Om dette er tilfellet så må dere sende en mail til <u>portalsupport@bdo.no</u>

• Opplever du å få feilmeldingen "That didnt work" betyr dette at din innlogging har utgått ut eller at du ikke har godtatt velkomstlinken som først ble sendt til deg i det du ble lagt til som bruker. Opplever du å få denne feilmeldingen må du sende oss i portalsupport en henvendelse (portalsupport@bdo.no) slik at vi får sendt deg en ny velkomstmail.

Dere kan også kontakta support så hjelper vi deg med problemet.